# Príručka k rýchlej inštalácii splittra a smerovača (routra) Prestige 660HN-T3A

V prípade problémov pri inštalácii Vášho zariadenia

kontaktujte technickú podporu na:

Tel: 0900 211 111 denne v čase od 8:00 do 20:00 . Volania sú spoplatnené zvýšenou tarifou Tel: (+421) 2 20861848 v pracovných dňoch v čase od 9:00 do 16:00. Volania sú spoplatnené.

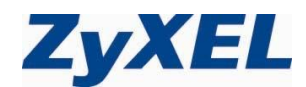

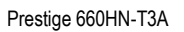

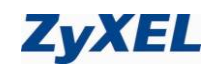

## Obsah

| 1               | Obsah balenia                                                                 | 3               |
|-----------------|-------------------------------------------------------------------------------|-----------------|
| <b>2</b><br>2.1 | Fyzické zapojenie<br>Kontrola zásuvky klasickej telefónnej linky              | <b>4</b><br>4   |
| 2.2             | Inštalácia ADSL splittra ku klasickej telefónnej linke                        | 5               |
| 2.3             | Kontrola funkčnosti klasickej telefónnej linky                                | 5               |
| 3               | Postup inštalácie aDSL smerovača (routra) Prestige 660HN-T3A                  | 6               |
| 4               | Postup pre korektnú konfiguráciu pripojenia na internet                       | 6               |
| <b>5</b><br>5.1 | Sieťové nastavenie<br>Nastavenie počítača Windows 95/98/ME                    | <b>8</b><br>8   |
| 5.2             | Nastavenie počítača Windows NT/2000/XP                                        |                 |
| 5.3             | Nastavenie počítača Windows Vista/7                                           | 9               |
| 5.4             | Nastavenie počítača Macintosh                                                 | 9               |
| 6               | Internet kontrola funkčnosti pripojenia do internetu                          | 9               |
| <b>7</b><br>7.1 | Nastavenie WIFI (voliteľné)<br>Použitie prednastavených parametrov WIFI       | <b>10</b><br>10 |
| 7.2             | Nastavenie vlastných parametrov                                               | 11              |
| 7.3             | Automatická konfigurácia parametrov WIFI pomocou WPS                          | 11              |
| 8               | Prehľad funkčnosti smerovača (routra) podľa kontroliek na jeho prednom paneli | 13              |
| 9               | Kontakty                                                                      | 13              |

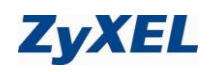

## 1 Obsah balenia

### Skôr ako začnete

Pred samotnou inštaláciou sa presvedčte, či máte k dispozícii všetky potrebné údaje a zariadenia.

|                                        | -                                              |
|----------------------------------------|------------------------------------------------|
|                                        | ADSL router ZyXEL Prestige 660HN               |
| Ó                                      | Žltý LAN (UTP) kábel (RJ45/RJ45)               |
|                                        | Červený linkový kábel (RJ45/RJ11)              |
| <b>K</b>                               | Napájací zdroj 12V DC/1A                       |
| LINE PHO NE<br>DSL                     | Splitter                                       |
|                                        | Zelený linkový kábel (RJ11/RJ11)               |
| Nachrang Mill Act<br>Internet<br>Zy/KE | Príručka k rýchlej inštalácii v tlačenej forme |
| ZyXEL                                  | CD s užívateľskými príručkami                  |
| has by and and<br>man second<br>ZyKEL  | Záručný list                                   |

Skontrolujte si obsah balenia !

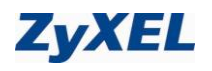

## 2 Fyzické zapojenie

### 2.1 Kontrola zásuvky klasickej telefónnej linky

Vaša klasická telefónna linka musí byť zakončená samostatnou zásuvkou s konektorom typu RJ 11. Ak máte viac zásuviek, je potrebné vedieť, ktorá zásuvka je hlavná (prvá).

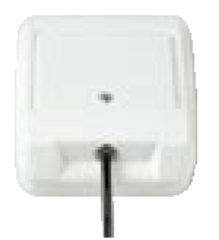

Správna telefónna zásuvka

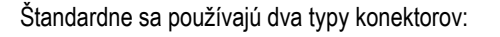

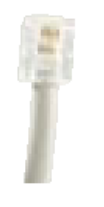

RJ 11 - menší konektor

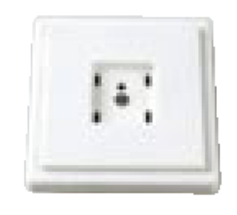

Nevyhovujúca telefónna zásuvka

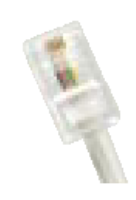

RJ 45 - väčší konektor

Ak máte nevyhovujúcu zásuvku, alebo sú k tejto zásuvke pripojené ďalšie zásuvky, ktoré nie je možné odpojiť, kontaktujte Technickú podporu na čísle 12 129.

Na vašej telefónnej linke by počas inštalácie splittra nemal byť zapojený alarm, alebo iné podobné zariadenie využívajúce telefónnu linku. Pred inštaláciou splittra alarm vypnite, inak môže dôjsť k jeho znefunkčneniu. Po úspešnej inštalácii alarm opäť zapojte.

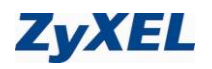

# 2.2 Inštalácia ADSL splittra ku klasickej telefónnej linke (v prípade, ak máte objednanú službu bez nutnosti telefónnej prípojky, inštaláciu splittra nerealizujte)

- 2.2.1 Z telefónnej zásuvky odpojte kábel, ktorým sú k nej pripojené iné zariadenia: telefón, fax, modem.
- 2.2.2 Odpojený kábel zapojte do portu splittra označeného PHONE.
- 2.2.3 Samostatným káblom RJ11/RJ11 (Zelený), ktorý je priložený v inštalačnom balíčku, prepojte telefónnu zásuvku s portom splittra označeného LINE.
- 2.2.4 Druhým samostatným káblom RJ45/RJ11 (Červený), ktorý je priložený v inštalačnom balíčku, prepojte dodané ADSL zariadenie s portom splittra označeným **DSL**.
- 2.2.5 Inštaláciu samotného ADSL zariadenia vykonajte podľa návodu, ktorý je súčasťou jeho balenia.

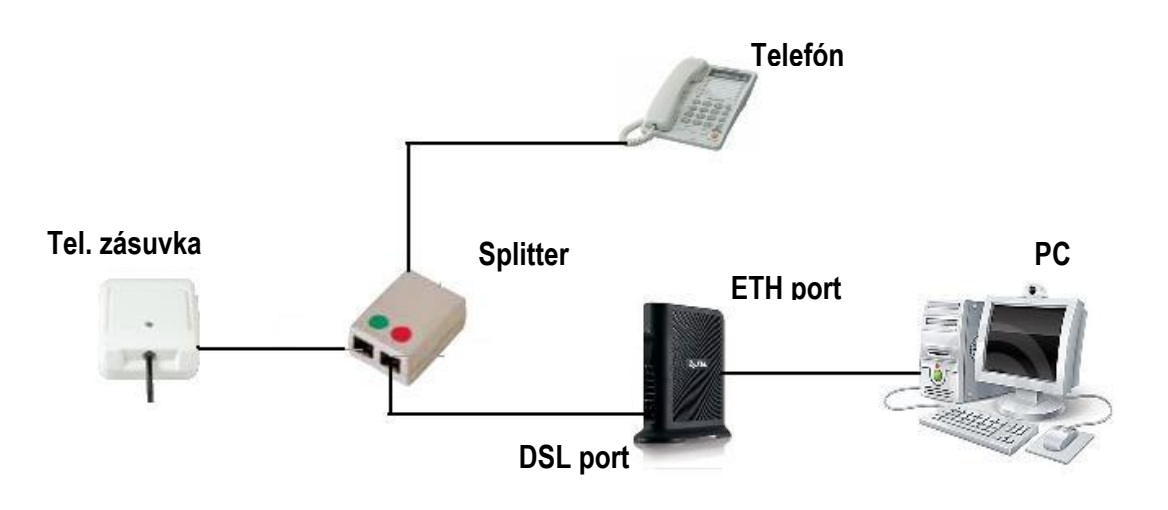

#### 2.3 Kontrola funkčnosti klasickej telefónnej linky

V slúchadle vášho telefónu musíte počuť oznamovací tón. Vyskúšajte si z neho zavolať a overte si kvalitu zvuku v slúchadle. Ak ste splitter nainštalovali správne, kvalita zvuku v telefónnom slúchadle by sa inštaláciou splittra nemala zmeniť.

Možné problémy:

- nepočuť oznamovací tón
- z telefónu sa ozývajú rušivé zvuky (šum, praskanie)
- z telefónu sa nedá uskutočniť volanie

Pokiaľ sa tieto poruchy neodstránia ani po opätovnej kontrole zapojenia podľa tohto návodu, kontaktujte Technickú podporu 0900 211 11 denne v čase od 8:00 do 20:00 . Volania sú spoplatnené zvýšenou tarifou.

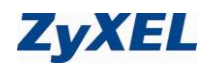

## 3 Postup inštalácie aDSL smerovača (routra) Prestige 660HN-T3A

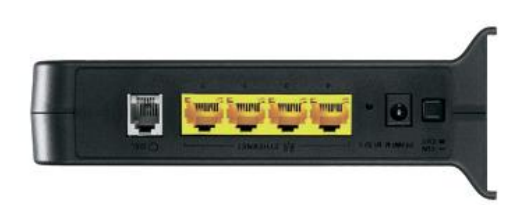

| Označenie           | Popis                                                                                                    |
|---------------------|----------------------------------------------------------------------------------------------------|
| DSL                 | Sem pripojte jeden koniec kábla RJ45/RJ11 (Červený), ktorý je priložený v inštalačnom baličku. Druhý koniec<br>pripojte do vstupu splittera označeného DSL. V prípade, že využívate službu bez nutnosti telefónnej prípojky, môžete<br>port DSL prepojiť priamo so zásuvkou na stene, pomocou kábla RJ45/RJ11 (Červený), ktorý je v dodanom<br>inštalačnom balíčku. <b>Upozornenie:</b> Dávajte pozor, aby ste nezapojili tento kábel do portu ETHERNET. |
| ETHERNET            | Pripojte tento port pomocou káblu Ethernet ku svojmu počítaču (počítač musí mať sieťovú kartu)                                                                                                    |
| RESET               | Toto tlačidlo sa používa iba v prípade, že ste zabudli heslo pre prístroj Prestige. Po stlačení tlačidla na 10-15 sekúnd sa heslo a konfigurácia zariadenia vrátia do východzieho stavu.                                                                                                    |
| ON/OFF              | Toto tlačidlo sa používa na zapnutie (poloha ON) a vypnutie zariadenia (poloha OFF)                                                                                                    |
| POWER               | Pripojenie elektrického napájania (použite dodaný napájací adaptér).                                                                                                    |
| Po pripojení zariad | lenia zastrčte napájací adaptér do elektrickej zásuvky a zapnutím vypínača ON/OFFprístroj zapnite.                                                                                                    |

## 4 Postup pre korektnú konfiguráciu pripojenia na internet

Aby ste mohli pomocou vášho internetového prehliadača otvoriť webové stránky, ktoré sú určené na nastavenie routera, musí byť váš počítač nakonfigurovaný na "Získať IP adresu automaticky", t.j. musíte zmeniť nastavenia siete IP vo vašom počítači tak, aby váš počítač fungoval ako DHCP klient. Ako túto zmenu spraviť nájdete v kapitole 6 "Sieťové nastavenie".

Na konfiguráciu zariadenia použite webový prehliadač, zadajte adresu http://192.168.1.1

 Eile
 Edit
 View
 History
 Bookmarks
 Tools
 Help

 C
 X
 A
 Image: Constraint of the state of the state of the sta

Zobrazí sa prihlasovacie okno do ktorého zadajte prihlasovacie heslo "profesor"

| ZyXEL                                          |
|------------------------------------------------|
| ZyXEL P-660HN-T3A                              |
| Welcome to your router Configuration Interface |
| Enter password and click to login.             |
| 💡 Password:                                    |
| Login Cancel                                   |

Odporúča sa vstupné heslo do zariadenia čo najskôr zmeniť. Môžete tak urobiť hneď v nasledujúcom dialógovom okne.

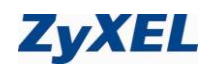

| Use this :                                                                                                    | screen to ch                                                                               | ange the p                                                           | assword.                                                                                         |
|----------------------------------------------------------------------------------------------------|--------------------------------------------------------------------------------------------|----------------------------------------------------------------------|--------------------------------------------------------------------------------------------------|
| Your router is currently<br>from unauthorized users<br>Please select a new pass<br>others to guess. We sug<br>difficult for an intruder t | using the default<br>; we suggest you<br>sword that will be<br>gest you combin<br>o guess. | : password. To<br>I change your<br>e easy to reme<br>e text with nur | protect your network<br>password at this time<br>ember yet difficult for<br>nbers to make it mor |
| New Password :                                                                                                    |                                                                                            |                                                                      |                                                                                                  |
|                                                                                                    | -                                                                                          |                                                                      |                                                                                                  |

Po zmene hesla budete znovu vyzvaný k prihláseniu, kde už napíšete svoje vlastné heslo (heslo, ktoré ste si zvolili).

Po prihlásení v ďalšom dialógovom okne zvoľte možnosť Go Advanced setup a kliknite Apply.

| ZyXEL                                                                                                    |
|----------------------------------------------------------------------------------------------------|
| Please select wizard or advanced mode                                                                                                    |
| The Wizard setup walks you through the most common configuration settings.<br>We suggest you use this mode if it is the first time you are setting up your<br>router or if you need to make basic configuration changes. |
| Use advanced mode if you need access to more advanced features not included in wizard mode.                                                                                                    |
| © Go Wizard setup                                                                                                    |
| Go Advanced setup                                                                                                    |
| 🗌 Click here to always start with the Advanced setup.                                                                                                    |
| Apply Exit                                                                                                    |

V "**Network**" kliknite na položku "**WAN**". Pokračujte s nastavením parametrov tak, ako zobrazuje inštalačné okno nižšie. Skontrolujte tieto parametre:

Mode, mal by mat hodnotu Routing.

Encapsulation mal by mat hodnotu PPPoE.

Do položiek "**User Name**" a "**Password**" zadajte prihlasovacie údaje vášho pripojenia, ktoré Vám boli poskytnuté po aktivovaní služby. **VPI** mal by mať hodnotu **1** a **VCI** mal by mať hodnotu **32**.

Skontrolujte parameter **Multiplex**, mal by mat hodnotu **LLC**.

**Obtain an IP Address Automatically**, mal by byť označený bodkou.

Keep Alive, mal by byť označený bodkou.

| ZyXEL                                 |                                                                                                    |  |
|---------------------------------------|----------------------------------------------------------------------------------------------------|--|
|                                       | S Network > WAN > Internet Connection                                                                                                    |  |
| Status                                | Internet Connection More Connections                                                                                                    |  |
|                                       | Line                                                                                                    |  |
| P-660HN-T3A<br>ENetwork<br>WAN        | ADSL Mode Auto Sync. Up 🖌<br>Annex Type ANNEX B 💌                                                                                                    |  |
| - Wireless LAN                        | General                                                                                                    |  |
| B Security<br>Advanced<br>Haintenance | Mode     Rowng W       Encappulation     FPPout W       User Name     Image: Service Name       Service Name     Image: Service Name       Witipler     Image: Service Name       Virtual Could Development     Image: Service Name       Virtual Could Development     Imag |  |
|                                       | Connection     Connection     Connection                                                                                                    |  |
|                                       | © Keep Alive<br>○ Connect on Demand Max Idle Time[0 Sec                                                                                                    |  |
|                                       | Appy Cancel Advanced Setup                                                                                                    |  |
|                                       |                                                                                                    |  |

Po zakliknutí na Apply počkajte niekoľko sekúnd a potom môžete začať prácu s Internetom.

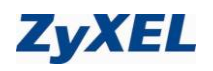

## 5 Sieťové nastavenie

Všetky počítače musia mať nainštalovanú sieťovú kartu 10M alebo 100M a protokol TCP/IP. Pokiaľ používate operačné systémy Windows NT/2000/XP/Vista/7 alebo Macintosh OS 7 a neskoršie, mal by byť protokol TCP/IP už inštalovaný.

#### Nižšie popisujeme nastavenie s dynamickým priradením IP adresy.

#### 5.1 Nastavenie počítača Windows 95/98/ME

#### Inštalácia protokolu TCP/IP

- 1. Kliknite na Start, Settings (nastavenie) a Control Panel (ovládací panel). Kliknite dvojito na ikonu Network (sieť).
- 2. Na karte Configuration (konfigurácia) je uvedený zoznam inštalovaných súčastí siete.

Ako inštalovať protokol TCP/IP:

- a. V okne **Network** (sieť) kliknite na **Add** (pridať).
- b. Zvoľte Protocol (protokol) a kliknite na Add (pridať).
- c. Zo zoznamu výrobcov zvoľte Microsoft.
- d. Zvoľte zo zoznamu sieťových protokolov TCP/IP a kliknite na OK.

#### Konfigurácia protokolu TCP/IP

- 1. Na karte Configuration (konfigurácia) zvoľte sieťový adaptér TCP/IP a kliknite na Properties (vlastnosti).
- 2. Kliknite na kartu IP Address (IP adresa). Zvoľte voľbu Obtain an IP address automatically (získavať IP adresu automaticky).
- 3. Kliknite na kartu DNS Configuration (DNS konfigurácia). Zvoľte Disable DNS (zakázať používanie serveru DNS).
- 4. Kliknite na kartu Gateway (brána). Odstráňte (Remove) všetky predtým inštalované brány.
- 5. Kliknutím na OK uložte nastavenie a zavrite okno TCP/IP Properties (vlastnosti protokolu TCP/IP).
- 6. Kliknutím na OK zavriete okno Network (sieť).
- 7. Zapnite prístroj Prestige a po výzve reštartujte počítač. Ak k tomu budete vyzvaní, založte do CD mechaniky inštalačný CD-ROM Windows.

#### Overenie TCP/IP konfigurácie

- 1. Kliknite na Start a potom na Run (spustiť). V okne Run (spustiť) napíšte "winipcíg" a kliknite na OK. Otvorí sa okno IP Configuration (IP konfigurácie).
- 2. Zvoľte sieťový adaptér. Na monitore by sa mala objaviť IP adresa počítača, podsieťová maska a východzia brána.

#### 5.2 Nastavenie počítača Windows NT/2000/XP

#### Konfigurácia protokolu TCP/IP

- 1. Vo Windows XP kliknite na Start, Control Panel (ovládací panel). Vo Windows 2000/NT kliknite na Start, Setup (nastavenie) a Control Panel (ovládací panel). Vo Windows XP kliknite na Network Connections (sieťové pripojenie).
  - Vo Windows 2000/NT kliknite na Network and Dial-up Connections (sieťové a telefonické pripojenie).
  - Pravým tlačidlom kliknite na Local Area Connection (pripojenie k miestnej sieti) a potom kliknite na Properties (vlastnosti).
- 2. Zvoľte Internetový protokol TCP/IP (vo Win XP na karte General, všeobecné) a kliknite na Properties (vlastnosti).
- Objaví sa obrazovka s vlastnosťami protokolu TCP/IP (na karte General vo Windows XP). Zaškrtnite voľbu Obtain an IP address automatically (získavať IP adresu automaticky).
- Zaškrtnite voľbu Obtain DNS server automatically (získavať IP adresu DNS serveru automaticky).
- Kliknite na tlačidlo Advanced (ďalší). Na karte IP Settings (IP nastavenie) odstráňte predtým inštalované brány a kliknite na OK.
- Kliknutím na OK zavrite okno Internet Protocol TCP/IP Properties (vlastnosti internetového protokolu TCP/IP).
- 7. Kliknutím na **OK** zavrite okno **Local Area Connection** (pripojenie k miestnej sieti).
- Zapnite prístroj Prestige a po výzve reštartujte počítač.

| ou can get IP settings assigner<br>nis capability. Otherwise, you ne<br>ne appropriate IP settings. | d automatic<br>ed to ask y | ally if y<br>our ne | our nei<br>twork | work sup<br>administra | ports<br>tor for |
|----------------------------------------------------------------------------------------------------|----------------------------|---------------------|------------------|------------------------|------------------|
| Obtain an IP address auto                                                                           | matically                  |                     |                  |                        |                  |
| C Uge the following IP addre                                                                        | \$\$:                      |                     |                  |                        |                  |
| [P address:                                                                                         |                            | - CR                | 10               | - 56 - []              |                  |
| Subnet mask:                                                                                        |                            | - W/                | - 20             | .8                     |                  |
| Default gateway:                                                                                    |                            | 35                  | 22               | -                      |                  |
| Obtain DNS server addres                                                                            | s automatic                | ally                |                  |                        |                  |
| C Use the following DNS ser                                                                         | ver address                | es:                 |                  |                        |                  |
| Preferred DNS server:                                                                               |                            |                     | - 6              | - 20                   |                  |
| Alternate DNS server:                                                                               |                            | 32.<br>-            | ай.              | - 2                    |                  |

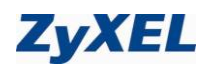

#### 5.3 Nastavenie počítača Windows Vista/7

#### Konfigurácia protokolu TCP/IP

1. Vo Windows Vista/7 kliknite na Start, Setup (nastavenie) a Control Panel (ovládací panel).

V sekcii Network and Internet (sieť a internet) zvoľte View network status and tasks. (zobraziť stav siete a sieťové úlohy) Potom v ľavej lište zvoľte Change adapter settings. (zmeniť nastavenie adaptéra) Pravým tlačidlom kliknite na Local Area Connection (pripojenie k miestnej sieti) a potom kliknite na Properties (vlastnosti).

2. Zvoľte Internet protocol version 4 (Internetový protokol TCP/Ipv4) a kliknite na Properties (vlastnosti).

| 3. | Objaví sa<br>protokolu | obra<br>TCP           | zovka s v<br>/IP. Zašł | /lastno<br>(rtnite | sťami<br>voľbu |
|----|------------------------|-----------------------|------------------------|--------------------|----------------|
|    | Obtain                 | an                    | IP                     | ade                | dress          |
|    | automatic<br>automatic | c <b>ally</b><br>ky). | (získava               | ıť IPa             | dresu          |

- Zaškrtnite voľbu Obtain DNS server automatically (získavať IP adresu DNS serveru automaticky).
- Kliknite na tlačidlo Advanced (ďalší). Na karte IP Settings (IP nastavenie) odstráňte predtým inštalované brány (Default gateways) a kliknite na OK.
- Kliknutím na OK zavrite okno Internet Protocol Version 4 (TCP/IPv4) Properties (vlastnosti internetového protokolu TCP/IPv4).
- Kliknutím na OK zavrite okno Local Area Connection (pripojenie k miestnej sieti).
- 8. Zapnite prístroj Prestige, prípadne po výzve reštartujte počítač.

| eneral                         | Alternate Config                                               | guration                             |                     |                    |                  |                   |                    |         |
|--------------------------------|----------------------------------------------------------------|--------------------------------------|---------------------|--------------------|------------------|-------------------|--------------------|---------|
| You car<br>this cap<br>for the | n get IP settings a<br>ability. Otherwise<br>appropriate IP se | assigned a<br>e, you nee<br>ettings. | utomati<br>ed to as | cally if<br>your r | your n<br>networ | etwork<br>k admir | suppor<br>histrato | ts<br>r |
| <ul> <li>Ot</li> </ul>         | otain an IP addres                                             | ss automa                            | tically             |                    |                  |                   |                    |         |
| - O Us                         | e the following IP                                             | o address                            |                     |                    |                  |                   |                    |         |
| IP ac                          | idress:                                                        |                                      |                     | 1.1                | 1.               |                   |                    |         |
| Subr                           | iet mask:                                                      |                                      |                     | 1.                 | 1.               |                   |                    |         |
| Defa                           | ult gateway:                                                   |                                      |                     |                    |                  |                   |                    |         |
| () O                           | otain DNS server                                               | address a                            | utomatic            | ally               |                  |                   |                    |         |
| - O Us                         | e the following D                                              | NS server                            | address             | es:                |                  |                   |                    |         |
| Prefe                          | erred DNS server:                                              |                                      |                     | 1.1                |                  |                   |                    |         |
| Alter                          | nate DNS server:                                               |                                      |                     |                    |                  |                   |                    |         |
| V                              | alidate settings u                                             | pon exit                             |                     |                    |                  | Adv               | /anced             |         |

#### Overenie TCP/IP konfigurácie

- 1. V počítači kliknite na Start, Programs (programy), Accessories (príslušenstvo) a na Command Prompt (príkazový riadok).
- 2. Na príkazový riadok napíšte "ipconfig" a kliknite na Enter. Na monitore by sa mala objaviť IP adresa počítača, podsieťová maska a východzia brána.

#### 5.4 Nastavenie počítača Macintosh

Konfigurácia protokolu TCP/IP

- 1. V ponuke Apple zvoľte Control Panel (ovládací panel) a dvojito kliknite na TCP/IP.
- 2. Zo zoznamu Connect via (pripojiť sa cez) zvoľte Ethernet.
- 3. Zo zoznamu Configure (konfigurácia) zvoľte Using DHCP Server (pomocou serveru DHCP).
- 4. Zavrite Control Panel TCP/IP (ovládací panel TCP/IP).
- 5. Po výzve uložte zmeny v konfigurácií kliknutím na Save (uložiť).
- 6. Zapnite prístroj Prestige a po výzve reštartujte počítač.

#### Overenie TCP/IP konfigurácie

Skontrolujte nastavenie na obrazovke TCP/IP Control Panel (ovládací panel TCP/IP).

#### 6 Internet kontrola funkčnosti pripojenia do internetu

Pre kontrolu správnej inštalácie splittra a smerovača a overenia, či je vaše pripojenie funkčné, skontrolujte LED kontrolku DSL na prednom paneli smerovača (routra) podľa návodu v bode 4. Ak LED kontrolka bliká, smerovač (router) sa synchronizuje s DSL linkou. Na otestovanie pripojenia počkajte, kým LED kontrolka svieti na zeleno.

Na otestovanie pripojenia na internet použite konto s prístupovým menom a heslom, ktoré dostanete od Vášho poskytovateľa internetu.

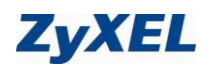

## 7 Nastavenie WIFI (voliteľné)

#### Skôr než začnete

Váš aDSL smerovač (router) prichádza s preddefinovanými nastaveniami bezdrôtovej (WIFI) siete, ktoré odrážajú najnovšie trendy v oblasti bezpečnosti WIFI sietí.

Pre zvýšenie kapacity WIFI siete a počtu pripojených zariadení je frekvenčné pásmo siete rozdelené na 13 kanálov. Váš aDSL smerovač automaticky vyhľadáva kanál, ktorý je najmenej používaný, aby sa dali dosiahnuť maximálne prenosové rýchlosti. V prípade, že je vaša WIFI sieť preťažená a takéto nastavenie vám nevyhovuje, je možné napevno nastaviť číslo kanála, ktoré bude aDSL router používať.

Základným identifikátorom zariadenia vo WIFI sieti je **SSID**. Zariadenia, ktoré spolu komunikujú musia mať rovnaký identifikátor SSID. Vo vašom počítači vidíte identifikátory jednotlivých WIFI sietí, ktoré sú dostupné vo vašom okolí v Liste dostupných sietí. Vo vašom aDSL smerovači je náhodným spôsobom prednastavený SSID. Môžte použiť tento prednastavený SSID (tento identifikátor je stále rovnaký a nemení sa ani pri nasledujúcom zapnutí aDSL routra), alebo si môžete nastaviť vlastný SSID. Pre zabezpečenie neautorizovaného prístupu k vášmu zariadeniu inou osobou je možné nastaviť **Skrytie SSID (Hide SSID)**. V takomto nastavení nikto vo vašom okolí nevidí váš aDLS router, ale zároveň ho nenájdete ani v Liste dostupných sietí a musíte nadefinovat SSID aj vo vašom počítači.

Pre zabezpečenie súkromia prenášaných dát a neautorizovaného používania vášho aDSL routra inou osobou je v zariadení preddefinovaný bezpečnostný protokol WP2-PSK. Neodporúčame vám nastavovať bezpečnostný mód (**Security mode**) na "No security". Tak isto sa neodporúča používať režim Static WEP, pretože tento režim má bezpečnostné riziká. Používajte tento režim len v prípade, že v sieti máte staré zariadenia, ktoré nepodporujú bezpečnejšie režimy. V režime WP2-PSK je potrebné vo vašom počítači pri pridávaní WIFI spojenia zadávať kľúč, tzv. **Pre-Shared Key**. Tento kľúč je vo vašom aDSL smerovači prednastavený náhodným spôsobom (kľúč je stále rovnaký a nemení sa ani pri nasledujúcom zapnutí aDSL routra). Môžte použiť tento prednastavený kľúč, alebo si môžte nastaviť vlastný kľúč.

## 7.1 Použitie prednastavených parametrov WIFI

V "Network" kliknite na položku "Wireless LAN" Otvorí sa vám záložka "AP" kde sú základné nastavenia WIFI siete. Opíšte si prednastavený Pre-Shared Key (v sivom políčku). Budete ho potrebovať pri konfigurovaní WIFI siete vo vašom počítači.

| ZyXEL                                                             |                                                                                                    |   |
|-------------------------------------------------------------------|----------------------------------------------------------------------------------------------------|---|
| > Ne                                                              | AP More AP WPS WPS Station WDS Scheduling                                                                                                    | 1 |
| P-660HN-T3A<br><b>Network</b><br>- WAN<br>- LAN<br>- Wireless LAN | Wireless Setup         Image: Enable Wireless LAN         Channel Selection         Auto Channel Select                                                                                                    |   |
| AAT<br>Security<br>Advanced<br>Maintenance                        | Common Setup       Image: Common Setup       Image: Common Setup       Name(SSID)       Image: Common Setup       Image: Common Setup </th <th></th> |   |
|                                                                   | WPA Compatible         Enable Key Autogeneration         Pre-Shared Key       xdqxpnlwff         WPA Group Key Update Timer       0         MAC Filter       Allow Association         QoS       Enable QoS                                                                                                    |   |
|                                                                   | Message Ready                                                                                                    |   |

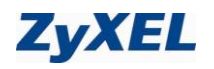

## 7.2 Nastavenie vlastných parametrov

Zadajte vlastný SSID identifikátor (políčko "Enable SSID Autogeneration" musí byť vypnuté) a vlastný "Pre-Shared Key" (políčko "Enable Key Autogeneration musí byť vypnuté).

| ZyXEL                                                |                                                                                                    | 2      |
|------------------------------------------------------|----------------------------------------------------------------------------------------------------|--------|
| 2                                                    | Network > Wireless LAN > AP                                                                                                    |        |
| Status                                               | AP More AP WPS WPS Station WDS Scheduling                                                                                                    | 1      |
| P-660HN-T3A<br>➡Network<br>₩AN<br>LAN                | Wireless Setup                                                                                                    |        |
| - Wireless LAN<br>- NAT<br>I <mark>l-Security</mark> | Common Setup                                                                                                    |        |
| Advanced<br>Ø Maintenance                            | Name(SSID)     MojaSiet       Hide SSID     WPA2-PSK ▼       Security Mode     WPA2-PSK ▼       Encryption     TKIP/AES ▼                                                                                                    |        |
|                                                      | WPA Compatible         Enable Key Autogeneration         Pre-Shared Key       moj_kluc_minimalne_8_znakov         WPA Group Key Update Timer       0         MAC Filter       Allow Association         GoS       Enable QoS |        |
|                                                      | Message Ready                                                                                                    | ↓<br>↓ |

## 7.3 Automatická konfigurácia parametrov WIFI pomocou WPS

Pre uľahčenie konfigurácie aDSL router podporuje tzv. **WIFI protected setup (WPS)**. Tento systém umožňuje automatickú konfiguráciu bezpečnostných parametrov bez potreby absolvovať kroky uvedené v predchádzajúcej kapitole. Automatická konfigurácia sa realizuje systémom spárovania aDSL routra s klientským zariadením. Skontrolujte si, či váš počítač podporuje funkciu WPS.

WPS sa aktivuje buď zadaním PIN vášho počítača v záložke "WPS Station" a kliknutím tlačítka "Start",

| ZyXEL                                                                                                    |                                                                                                    | R |  |
|----------------------------------------------------------------------------------------------------|----------------------------------------------------------------------------------------------------|---|--|
| Status                                                                                                    | Network > Wireless LAN > WPS Station      AP More AP WPS WPS Station      WPS Station                                                                                                    |   |  |
| P-660HN-T3A<br>Network<br>- WAN<br>- LAN<br>- Wireless LAN<br>- NAT<br>S-Security<br>Advanced<br>Maintenance | Add Station by WPS Click the below Push Button to add WPS stations to wireless network. Push Button Or input station's PIN number: 12345678 Start Note: 1. The Push Button Configuration requires pressing a button on both the station and AP within 120 seconds. 2. You may find the PIN number in the station's utility. |   |  |
|                                                                                                    | H Message Ready                                                                                                    |   |  |

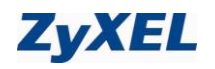

alebo stlačením hardwarového tlačítka Push button na hornej hrane vášho aDSL routra. PIN vášho počítača nájdete na štítku alebo v nastaveniach WIFI vášho počítača. Do 120s od aktivácie WPS na aDSL routri je treba vykonať aktiváciu WPS na vašom počítači. V prípade že realizujete WPS pomocou PIN, musíte zadať PIN kód aDSL routra aj vo vašom počítači. PIN kód ADSL routra nájdete v záložke "**WPS**".

| ZyXEL                                      |                                                                                                    | K |  |  |  |  |
|--------------------------------------------|----------------------------------------------------------------------------------------------------|---|--|--|--|--|
|                                            | > Network > Wireless LAN > WPS                                                                                                    |   |  |  |  |  |
| Status                                     | AP More AP WPS WPS Station WDS Scheduling                                                                                                    |   |  |  |  |  |
| P-660HN-T3A                                | WPS Setup                                                                                                    |   |  |  |  |  |
|                                            | WPS Setup       PIN Number: 33989402   Generate                                                                                                    |   |  |  |  |  |
| - Wireless LAN                             | Wireless LAN WPS Status                                                                                                    |   |  |  |  |  |
| NAT<br>Security<br>Advanced<br>Maintenance | Status:     Configured     Release       802.11 Mode:     802.11b+g+n       SSID:     ZyXEL2850pos       Security:     WPA2-PSK       Pre-Shared Key:     xdqxpnlwff |   |  |  |  |  |
|                                            | Note : For WPS to function normally, the UPNP service will be turn on automatically.                                                                                 |   |  |  |  |  |
|                                            | Apply Refresh                                                                                                    |   |  |  |  |  |
|                                            | # Message Ready                                                                                                    |   |  |  |  |  |

V prípade, že realizujete WPS pomocou Push button, musíte aktivovať do 120s podobné hardwarové alebo softwarové tlačítko aj na vašom počítači. V tomto prípade nie je potrebné zadávať ani zisťovať žiadny PIN kód.

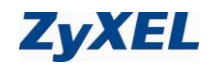

## 8 Prehľad funkčnosti smerovača (routra) podľa kontroliek na jeho prednom paneli

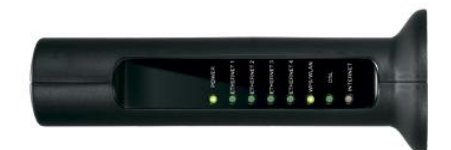

#### Popis LED kontroliek na prednom paneli

| LED      | Farba   | Stav           | Popis                                                                                                    |
|----------|---------|----------------|----------------------------------------------------------------------------------------------------|
| POWER    | Zelená  | Svieti         | Prístroj je zapnutý a pracuje správne.                                                                                    |
|          |         | Bliká          | Prebieha reštartovanie prístroja.                                                                                         |
|          |         | Nesvieti       | Prístroj je vypnutý, alebo má poruchu.                                                                                    |
|          | Červená | Svieti         | Prístroj má nízke napätie a nepracuje správne                                                                             |
| ETHERNET | Zelená  | Svieti         | Prístroj je pripojený do lokálnej LAN siete.                                                                              |
|          |         | Bliká          | Prístroj odosiela/prijíma dáta.                                                                                           |
|          |         | Nesvieti       | Prístroj nie je pripojený do lokálnej LAN siete.                                                                          |
| DSL      | Zelená  | Svieti         | Prístroj sa úspešne pripojil k centrálnemu uzlu DSLAM.                                                                    |
|          |         | Bliká (pomaly) | Prístroj inicializuje DSL linku.                                                                                          |
|          |         | Bliká (rýchlo) | Prístroj komunikuje s ústredňou DSLAM                                                                                     |
|          |         | Nesvieti       | DSL linka je neaktívna.                                                                                                   |
| INTERNET | Zelená  | Svieti         | Prístroj nadviazal pripojenie na internet                                                                                 |
|          |         | Bliká          | Prístroj odosiela/prijíma dáta.                                                                                           |
|          | Červená | Svieti         | Nadviazanie pripojenia na internet zlyhalo, skontrolujte nastavené meno a heslo od poskytovateľa internetového pripojenia |
|          |         | Nesvieti       | Prístroj sa nepokúsil nadviazať spojenie na internet                                                                      |

## 9 Kontakty

Technická podpora:

0900 211 111 denne v čase od 8:00 do 20:00 . Volania sú spoplatnené zvýšenou tarifou

#### alebo

(+421) 2 20861848 v pracovných dňoch v čase od 9:00 do 16:00. Volania sú spoplatnené.